### การใช้งานฟังก์ชันสินค้าคงคลัง (Inventory)

สินค้าคงคลังมีไว้ใช้สำหรับจัดการวัตถุดิบและสินค้าที่ขายออกไป เริ่มต้นใช้งานโดยไปที่ เมนูเพิ่มเติม เลือกเมนู "สินค้าคงคลัง"

้ในก<sup>้</sup>ารใช้งานครั้งแรกฟังฟ์ชันจะถูกปิดเอาไว้ ให้ทำการกด "**เปิดใช้งานระบบสินค้าคงคลัง**"

| < สินค้าคงคลัง     | ตั้งค่าสินค้าคงคลัง        |  |
|--------------------|----------------------------|--|
| 🧿 ดึงศาสินคำคงคลัง |                            |  |
|                    | เปิดใช้งานระบบสินค้าคงคลัง |  |
|                    |                            |  |
|                    |                            |  |
|                    |                            |  |
|                    |                            |  |
|                    |                            |  |
|                    |                            |  |
|                    |                            |  |

#### ในหน้า รายการสินค้าคงคลัง จะสามารถจัดการ ส่วนประกอบ และ สต๊อกสินค้า ได้

| < สินค้าคงคลัง       |                  | ราย               | การสินค้าคงคลัง | +     | - |
|----------------------|------------------|-------------------|-----------------|-------|---|
| 🚍 รายการสินศักคงคลัง | 1 ส่วน           | ประกอบ            | 2               |       |   |
| 📃 จัดการสูตรอาหาร    |                  |                   |                 |       |   |
| 🕒 ประวัติ            | ชื่อสินค้าคงคลัง | หน่วย             | ระดับขึ้นต่ำ    | จำนวน |   |
| ด้งศาสินค้าคงคลัง    |                  |                   |                 |       |   |
|                      |                  | -<br>คุณสามารถแตะ | °<br>↓          | โหม   |   |

- ส่วนประกอบ หมายถึงรายการวัตถุดิบสำหรับที่นำมาทำอาหารแต่ละจาน
  สต๊อกสินค้า หมายถึงสินค้าที่เป็นจำนวนชิ้น เช่น น้ำ

## วิธีเพิ่มส่วนประกอบ

ส่วนประกอบมีไว้ใช้สำหรับจัดการวัตถุดิบที่ใช้ในการประกอบอาหาร วิธีการเพิ่มส่วน ประกอบ ไปที่แถบรายการสินค้าคงคลัง ให้กดที่ปุ่ม [+] ด้านขวาบน

| 🔶 สินค้าคงคลัง       |                  | ราย          | มการสินค้าคงคลัง                                                      |            | + |
|----------------------|------------------|--------------|-----------------------------------------------------------------------|------------|---|
| รายการสินค้าคงคลัง   | สาม              | ประกอบ       |                                                                       | สสักดสินสา |   |
| 🗍 จัดการสูตรอาหาร    |                  |              |                                                                       |            |   |
| 5) ประวัติ           | ชื่อสินค้าคงคลัง | หน่วย        | ระดับขั้นต่ำ                                                          | จำนวน      |   |
| ) ดั่งศาสินค้าคงคลัง |                  |              |                                                                       |            |   |
|                      |                  | คุณสามารถแตะ | <ul> <li>ไม่มีสานผสม</li> <li>ปุ่ม "+" เพื่อเพิ่มสานประกอบ</li> </ul> | İvat       |   |

ใส่รายละเอียดของส่วนประกอบที่ต้องการ **ชื่อ หน่วย จำนวนเริ่มต้น** และ<mark>จำนวนขั้นต่ำ</mark> สำหรับการแจ้งเตือน (เมื่อส่วนประกอบเหลือตามจำนวนขั้นต่ำระบบจะแจ้งเตือน ไปทางอีเมล) จากนั้นกด " **บันทึก** "

| ÷                                                                                                    |                         | สินค้าคงคล่ง |                   | รายการสินค้าคงคลัง | ±      |
|----------------------------------------------------------------------------------------------------|-------------------------|--------------|-------------------|--------------------|--------|
| R                                                                                                    |                         | ×            |                   | สร้างส่วนประกอบ    | บันทึก |
|                                                                                                    | จัดการสูตร              | ē.           |                   |                    |        |
| <ul><li>(1)</li><li>(2)</li><li>(3)</li><li>(4)</li><li>(4)</li><li>(5)</li><li>(5)</li><li>(6)</li><li>(6)</li><l< th=""><th>ประวัติ<br/>ตั้งศาสินคับ</th><th>-</th><th>ชื่อ</th><th><u>หมูสับ</u></th><th></th></l<></ul> | ประวัติ<br>ตั้งศาสินคับ | -            | ชื่อ              | <u>หมูสับ</u>      |        |
|                                                                                                    |                         |              | หน่วย             | KG 😔               |        |
|                                                                                                    |                         |              | จำนวนเริ่มต้น     | 40                 |        |
|                                                                                                    |                         |              | ขั้นต่ำสำหรับการแ | วังเดือน 10        |        |
|                                                                                                    |                         |              |                   |                    |        |

## หลังจากนั้นให้กดปุ่ม "**บันทึก**" ส่วนประกอบจะถูกเพิ่มเข้ามาในหน้ารายการส่วนประกอบ

| 🔶 สินค้าคงคล้ง      | รายการสินค้าคงคลัง    |       |              |   |       | + |
|---------------------|-----------------------|-------|--------------|---|-------|---|
| 🗧 รายการสินศำคงคลัง | สามประกอบ สตัดคลินด้า |       |              |   |       |   |
| 📃 จัดการสูตรอาหาร   |                       |       |              |   |       |   |
| 🕒 ประวัติ           | ชื่อสินค้าคงคลัง      | หน่วย | ระดับขึ้นต่ำ |   | จำนวน |   |
| 🕥 ตั้งศาสินคำคงคลัง | ช้าว                  | G     | 5            | Θ | 20    | + |
|                     | มะเชื้อเทศ            | G     | 5            | Θ | 20    | + |
|                     | หมูสับ                | KG    | 10           | Θ | 40    | + |
|                     | 1                     |       |              |   |       |   |

### การนำส่วนประกอบไปใช้กับเมนูอาหาร

เลือกที่แถบ "**จัดการสูตรอาหาร**" จะพบรายการของอาหารแต่ละประเภทแสดงขึ้นมา ให้กดเลือกเมนูที่ต้องการให้ติดตามวัตถุดิบ เมื่อกดเลือกเมนูแล้วจะมีรายการของส่วน ประกอบแสดงขึ้นมา

| - สินค้าคงคลัง          | จัดการสูตรอาหาร |                     |   |
|-------------------------|-----------------|---------------------|---|
| 📃 รายการสินค้าคงคลัง    |                 | รายการสินค้าทั้งหมด | > |
| 🗐 จัดการสูตรอาหาร 🛛 🖛 💳 |                 |                     |   |
| 🕒 ประวัติ               | ريم             | ชาชิมิ              | > |
| ตึ่งศาสินค้าคงคลัง      | ų               | ชุกัยากี้           | > |
|                         | T               | ųŷβ                 | > |
|                         | ຄາ              | ດແບ່ຈີ              | > |
|                         | গ               | ดีม                 | > |
|                         | ма              | ทอด                 | > |
|                         | ип              | ทานเส่น             | > |
|                         | đ               | มัด                 | > |
|                         | u.              | ย่าง                | > |
|                         | 1               |                     |   |

กดเลือกวัตถุดิบ พร้อมใส่จำนวนหน่วยที่ต้องการใช้เช่น ข้าว 3 กรัม หมูสับ 1.5 กก และ กดปุ่ม "**บันทึก**" เป็นอันเสร็จเรียบร้อย จากนี้ต่อไปเมื่อมีการขายสินค้าที่มีการติดตาม วัตถุดิบ ระบบจะลดจำนวนวัตถุดิบตามที่สินค้านั้นใช้ให้โดยอัตโนมัติ

| $\leftarrow$ | สินค้าคงคลัง     | e.           | $\leftarrow$ |                     | ດงນູຈີ |        |      |    |
|--------------|------------------|--------------|--------------|---------------------|--------|--------|------|----|
| 🗐 ราเ        | มการสินศัก 🗙     |              |              | แก้ไขส่วนประกอบ     |        | บันทึก | 890  | >  |
| <b>B</b> in  | 1.1.2.2.001.000. |              |              |                     |        |        | 260  | ŝ. |
| 🕑 1/5        | 1-7M             |              |              |                     |        |        | 400  | _  |
| () din       | ศาสินค้าคะ       | <b>9</b> 11  |              |                     | 3 6    |        | 850  | >  |
|              |                  | 🥏 มะเชื้อเทศ |              |                     | 0.5 G  |        | ₿40  | >  |
|              |                  | 🥏 หมูสับ     |              |                     | 1.5 KG |        | B70  | >  |
|              |                  |              |              |                     |        |        | \$30 | >  |
|              |                  |              |              |                     |        |        | 880  | >  |
|              |                  |              |              |                     |        |        |      |    |
|              |                  |              |              | เพิ่มส่วนประกอบไหม่ |        |        |      |    |
|              |                  |              |              |                     |        | 54     |      |    |
|              |                  |              |              |                     |        |        |      |    |

ในกรณีที่ต้องการจัดสูตรเมนูย่อย ต้องเข้าแก้ไขที่หน้าตารางเมนู โดยการกดที่เมนูค้าง ไว้เพื่อเข้าสู่โหมดแก้ไขและเลือกสินค้าที่ต้องการจัดสูตรเมนูย่อย

| 1               |                      |                 | 100              |                 |                      |       |
|-----------------|----------------------|-----------------|------------------|-----------------|----------------------|-------|
| ช้าวผัดหมู      | ข้าวกระเพราหมู       | ข้าวผัดกุ้ง     | ข้าวกระเพราเนื้อ | ข้าวผัดแกงเขียว | เพิ่มรายการ          | 0     |
|                 |                      | 130             | 3 Dr             |                 | เพิ่มส่วนลด          | 0     |
| ข้าวกระเพรา เก  | ชาวฝดกุนเชียง        | ข้าวผัดทะเล     | ข้าวผัดปลากระบ   | ข้าวผัดหมูกรอบ  | เพิ่ม/แก้ไรประเภท    |       |
| ข้าวผัดอเมริกัน | 23<br>ข้าวผัดปลากระป | ข้าวกระเพราทะเล | ข้าวผัดแหนม      | กุ้งเผา         | เพิ่มช่องเมนู        | 0     |
| หอยแครงลวก      | +                    | +               | +                | +               | ของมนูที่ว่างจะถูกสม |       |
| +               | +                    | +               | +                | +               | แก้ไขเสร็จสิน        |       |
| ia.             | بر<br>الله           |                 |                  | เครื่องศีม      | 04<br>wy 4           | 50000 |

#### กดเมนูย่อย เลือกเมนูที่ต้องการแล้วกด "**จัดสูตรรายการ**"

| 9-1-1- 0 m   | Alter O States O Con                   | -1726 0 00         |              |
|--------------|----------------------------------------|--------------------|--------------|
| ช้าวผัดหมู   | แก้ไข                                  | เซดเมนูย่อย        | วันทึก       |
| 200          | 🗢 ไข่ดาว                               | 810.00             | 0            |
| ร้าวกระเพรา  | 😑 ໂซ่ເຈັນາ                             | 820.00             | 0            |
| S. Car       | - 4o                                   | ราอา เพิ่ม         | o            |
| WT JAG BLUST | เลือกได้เพียงอย่างเดียว<br>อิงค์เซตบบบ | และเก็บสตีอดสินด้า |              |
| MODURSNAT    | 🔿 จัดการสูตรอาหาร                      | >                  |              |
| +            | ລາມເ                                   | ສພເກທີຖອຄ          |              |
|              |                                        |                    |              |
| da i         | ý1) da                                 | urinalu ay 4       | 1000<br>1000 |

### ระบุส่วนประกอบและจำนวนที่ต้องใช้

| ช้าวผัดหม <b>ู</b>    |                 | แก้ไขส่วนประกอบ                 |      | เสร็จ |  |
|-----------------------|-----------------|---------------------------------|------|-------|--|
|                       | ไข่ดาว ไข่เจียว |                                 |      |       |  |
| ข้าวกระเพรา           |                 | สารประกอบนี้สาพรับแต่แขนพระนั้น |      |       |  |
|                       | 📀 ીસં           |                                 | 2 ฟอ | 3     |  |
| 100000101010101010101 |                 |                                 |      |       |  |
| -                     |                 |                                 |      |       |  |
| Neuuesaaa             |                 |                                 |      |       |  |
| и<br>иорицязааа<br>+  |                 | เพิ่มส่วนประกอบใหม่             |      |       |  |

กด "**เสร็จ**" และ "บันทึก" จากนั้นกด "แก้ไขเสร็จสิ้น"

### การติดตามสต๊อกสินค้า

สต๊อกสินค้า มีไว้ใช้กับสินค้าขายปลีกที่นับจำนวนได้ เช่น น้ำเปล่าขวด น้ำอัดลม โดยสามารถ ทำได้ 2 วิธี

**วิธีที่ 1** คือ เพิ่มสต๊อกจากรายการสินค้าใหม่ โดยกดค้างที่ตารางเพื่อเข้าสู่โหมดแก้ไขสินค้า กด "**เพิ่มรายการ**"

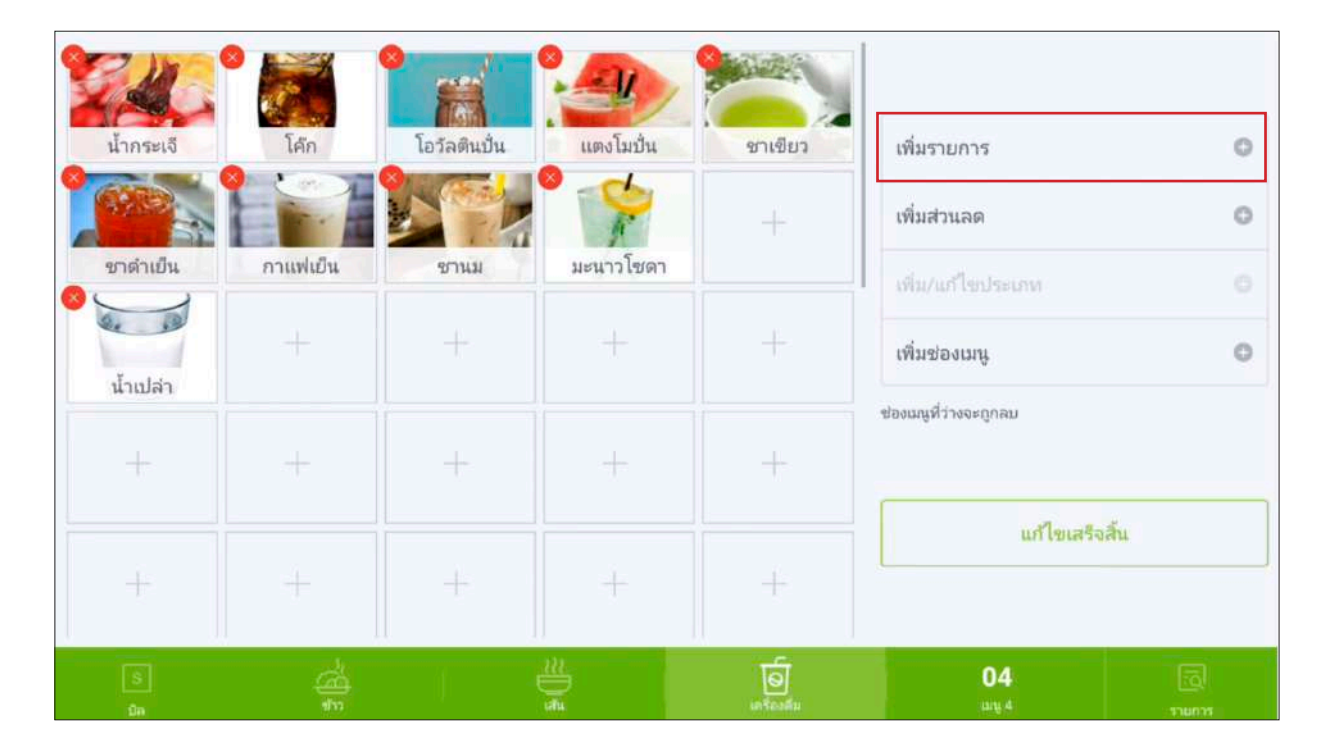

#### ใส่ชื่อ "**ประเภท**" และ "ราคา"

| สร้าง                          | รายการ                                                                                         | บันทึก                                                                                                    |
|--------------------------------|------------------------------------------------------------------------------------------------|----------------------------------------------------------------------------------------------------|
|                                |                                                                                                |                                                                                                    |
| น้ำขวด                         |                                                                                                |                                                                                                    |
| รูปสนคำ<br>เครื่องตื่ม         | >                                                                                              |                                                                                                    |
| 🖨 ราคาปกติ                     | 815.00                                                                                         |                                                                                                    |
| du .                           | ราคา เพิ่ม                                                                                     |                                                                                                    |
| โทราคาที่แตกสามกันสาหรับแหน่อย |                                                                                                |                                                                                                    |
| เลือกเครื่องพิมพ์              | ครัว )                                                                                         |                                                                                                    |
| เพิ่มสินค้านี้ในร              | ระบบสินค้าคงคลัง                                                                               |                                                                                                    |
|                                | 2                                                                                              |                                                                                                    |
|                                | สร้าง<br>รูปสินคำ<br>เครื่องดื่ม (<br>จากาปกติ<br>จัย<br>เลือกเครื่องพิมพ์<br>เพิ่มสินค้านี้ใน | สร้างรายการ<br>รูปสินค้า<br>เหรื่องดื่ม<br>๑ ราคาปกติ 815.00<br>ช่อ ภาคา เพิ่ม<br>เสือกแตร้องพิมพ์ ครัว )<br>เพิ่มสินค้านี้ในระบบสินค้าคงคลัง |

#### จากนั้นเลือก "**สต๊อกสินค้า**"

| 82 M 91            | · · · · · ·                                          |                                            |       | _         |
|--------------------|------------------------------------------------------|--------------------------------------------|-------|-----------|
| in the second test | สร่                                                  | ้างรายการ                                  | บันท์ | โก        |
| น้ำกระเจี          |                                                      |                                            |       | 0         |
| (STR)              |                                                      | 7363                                       | เพิ่ม | 0         |
| ขาดำเบิน           | 🛞 โซราคาที่แตกต่างกันสำหรับแมนูปอย                   |                                            |       |           |
|                    | เรืออเครื่องมีแนะไ                                   |                                            | -     |           |
| a a                | เรอแหงจุญแพ                                          |                                            | 103 / | 0         |
| น้ำเปล่า           | เพิ่มสินค้านี้ไ                                      | ้นระบบสินค้าคงคลัง                         |       |           |
| -t-                | 🔘 จัดการสูตรอาหาร                                    |                                            | >     |           |
|                    | 🔿 สต็อคสินค้า                                        |                                            |       |           |
| +                  | 🦳 ราคาปกติ                                           |                                            |       |           |
|                    | 🔘 หากเชื่อมต่อร่ายการสันด้านี้ในระบบสินค้าคงคลัง จะส | ามารถทำการตัดตามสตัอกสินค้าแบบเรียลใหม่ได้ |       |           |
| 8                  | - <u>a</u>                                           | 0                                          | 04    |           |
| <u>Sh</u>          |                                                      |                                            |       | a Martina |

ใส่จำนวนเริ่มต้นและขั้นต่ำสำหรับแจ้งเตือน "**กดเสร็จ**" และ "**บันทึก**" จากนั้นกด "**แก้ไขเสร็จสิ้น**"

| Com ·    | 100 P             |                                        | 9000                                    |                  |       |         |
|----------|-------------------|----------------------------------------|-----------------------------------------|------------------|-------|---------|
|          |                   | สต์อค                                  | เสินค้า                                 |                  | เสร็จ |         |
| นากระเจ  |                   |                                        |                                         |                  |       |         |
|          |                   | ราค                                    | าปกติ                                   |                  |       |         |
| ซาดำเบิน | จำนวนเริ่มต้น     |                                        |                                         | 100              | - 1   |         |
| Tentrio  | ขึ้นต่าสำหรับการแ | จึงเตือน                               |                                         | 20               |       |         |
| 4-11UA1  |                   |                                        |                                         |                  |       |         |
| ÷        | 💮 รายการสินคำนี่  | โอะถูกติดตามในระบบสินค้าคงคลึงหลักจากห | าการบันทึก ไปที่หนัวสินคำคงคลังเพื่อจ่  | ดการรายการสินตัว |       |         |
| (3)      | 6                 |                                        | 6                                       | 04               |       |         |
| -Oii     | 40                | 18h                                    | (1) (1) (1) (1) (1) (1) (1) (1) (1) (1) | uuti 4           |       | cianos: |

**วิธีที่ 2** คือ แก้ไขจากรายการสินค้าเดิมที่มีอยู่ ในกรณีที่จะจัดการสต๊อกจากสินค้าเดิม ที่มีขายอยู่แล้ว ให้เข้าสู่โหมดแก้ไขสินค้า เลือกเมนูที่ต้องการติดตามสต๊อก

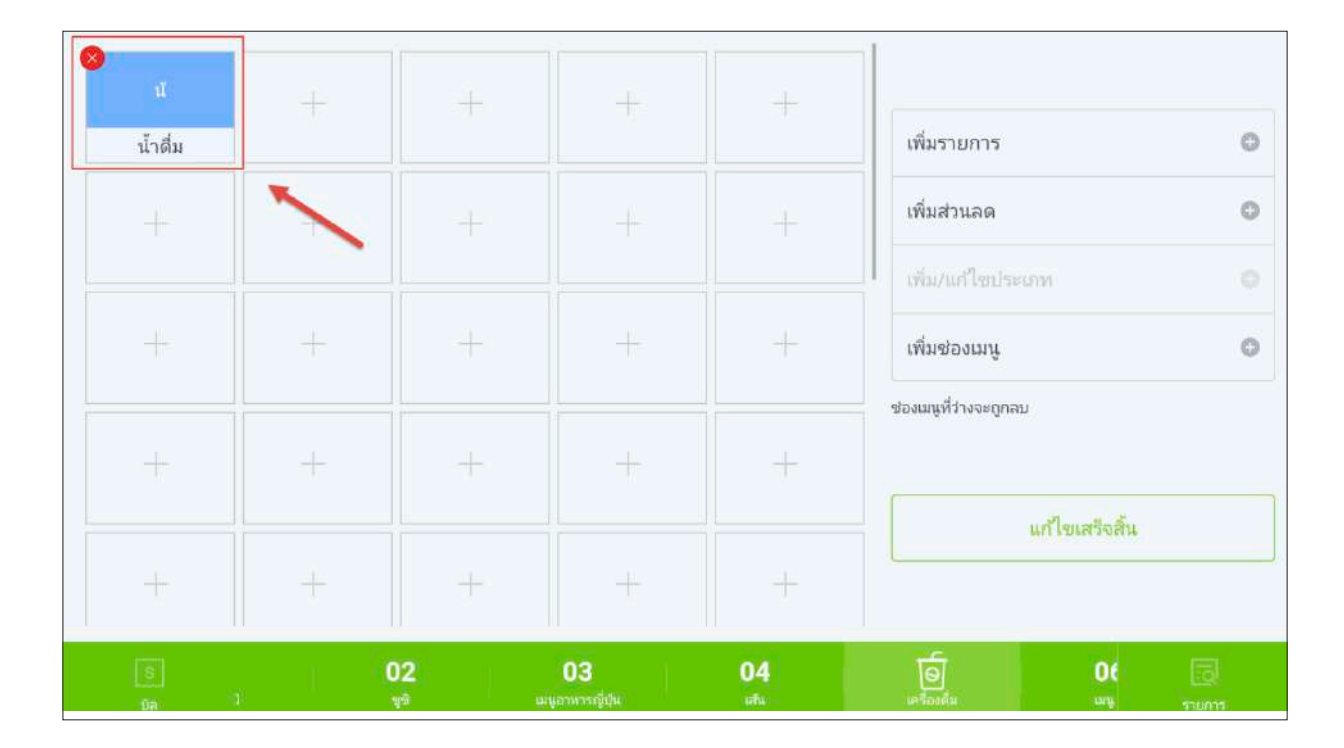

#### กดเลือกใช้งาน "**สต๊อกสินค้า**"

| 0                                       |                                                                            | 1                   |             |
|-----------------------------------------|----------------------------------------------------------------------------|---------------------|-------------|
| * ×                                     | แก้ไขสินค้า                                                                | 1                   | มันทึก      |
| น้ำสื่ม                                 | đe                                                                         | ราคา เพิ่ม          | 0           |
| +                                       | 💮 ใช้ราคาที่แตกต่างกันสำหรับมนูปอย                                         |                     | 0           |
|                                         | เพิ่มสินด้านี้ในระบบสินค้าคงคล้                                            | ٥ ———               | -0          |
|                                         | 🔘 จัดการสูตรอาหาร                                                          | >                   |             |
|                                         | 🔿 สตีอคสินค้า                                                              |                     | 0           |
|                                         | (g) หากเชื่อแต่อรายการสินดำนี้โพระบบสินคำคงคลัง จะสามารถทำการติดตามสต้อกสิ | แค้าแบบเรียลไทม่ได้ |             |
|                                         | เทษีถุอถ                                                                   |                     |             |
|                                         | เมนูปอย                                                                    | >                   |             |
| +                                       | ข้าวห่อสาหร่าย: แตงกวา,หน่อไม้ปลาติบ                                       |                     |             |
| 6                                       | 02 03 04                                                                   | 9                   | .0e         |
| 1 - 1 - 1 - 1 - 1 - 1 - 1 - 1 - 1 - 1 - | ម្ពាល និងស្រុកអាការញ៍ដែល នាំង                                              | 16561641            | utų staties |

ใส่จำนวนเริ่มต้นและขั้นต่ำสำหรับแจ้งเตือนและกดปุ่ม "**เสร็จ**" และกดปุ่ม "**บันทึก**"

| 0                                      |                                                          |                                               |          |             |
|----------------------------------------|----------------------------------------------------------|-----------------------------------------------|----------|-------------|
| <ul> <li>√</li> <li>น้าดื่ม</li> </ul> | สต้อคล์                                                  | นค้า                                          | เสร็จ    |             |
| -+-                                    | ราคาม                                                    | ไกติ                                          |          |             |
|                                        | จำนวนเริ่มต้น                                            |                                               | > 50     |             |
| +                                      | ขั้นด่ำสำหรับการแจ้งเตือน                                |                                               | 10       | 0           |
|                                        |                                                          |                                               |          |             |
| +                                      |                                                          |                                               |          |             |
|                                        |                                                          |                                               |          |             |
| *                                      | 💮 รายการสินค้านี้จะถูกติดตามในระบบสินค้าคงคลังหลักจากท่า | การบันทึก ไปที่หน้าสินคำคงคลังเพื่อจัดการรายก | กรสันตัว |             |
| (B)                                    | 02 03                                                    | 04 0                                          | Ut I     |             |
| Dire II                                |                                                          |                                               |          | n nation is |

#### กดปุ่ม "**บันทึก**"

| 41      | l.             | us <sup>y</sup> lere                       |                                     | Juffe  |   |
|---------|----------------|--------------------------------------------|-------------------------------------|--------|---|
| น้ำดื่ม |                | น้ำดื่ม                                    | IAM I                               | Juni 1 | - |
| +-      | ຽນສືນເຕັກ      | เครื่องดื่ม                                |                                     | >      |   |
|         | 😑 ราคาปกติ     |                                            | ß                                   | 15.00  |   |
| +-      | đa             |                                            | 51AT                                | พีม    |   |
|         | 🍈 โช่ราคาที่แต | กต่างกันสำหรับแนบอย<br>เพิ่มสินค้านี้ในระบ | บบสินค้าคงคลัง                      |        |   |
|         | 🔘 จัดการสูต    | เรอาหาร                                    |                                     | >      |   |
| +       | 🥝 สตีอคสินต    | ň                                          |                                     |        |   |
|         | 🕚 พากเชื่อมต่อ | รายการสินคำนี้ในระบบสินคำคงคลัง จะสามารถฟ  | าการติดตามสต้อกสินคำแบบเรียลไหม่ใต้ |        |   |
|         | 02             | 03                                         | 04 (6)                              | 30     |   |

### จากนั้นกด "**แก้ไขเสร็จสิ้น**" รายการสินค้าจะแสดงในสต๊อกสินค้า และเมื่อรายการสินค้านั้น ถูกขายออกไป ระบบจะทำการลดจำนวนสินค้านั้นในสต๊อกให้อัตโนมัติ

| < สินค้าคงคลัง        | รายการสินค้าคงคลัง |       |              |             |       |     |
|-----------------------|--------------------|-------|--------------|-------------|-------|-----|
| รายการสินด้าดงดลัง    | ส่วนประกอบ         |       | 2            | สต็อคสินค้า |       |     |
| 🕒 ประวัติ             | ชื่อสินค้าดงคลัง   | หน่วย | ระดับขึ้นต่ำ |             | จำนวน |     |
| 💿 ตั้งค่าสินค้าคงคลัง | น้ำดื่ม (ราคาปกติ) |       | 10           | (-)         | 50    | (+) |
|                       |                    |       |              |             |       |     |

### ประวัติสินค้าคงคลัง

### เมนูประวัติของสินค้าคงคลังนั้นจะแสดงรายการการใช้วัตถุดิบรวมไปถึงสต็อก ที่มีการติดตามไว้

| < สินค้าคงคลัง        | ประวัติ             |                    |                |           |  |
|-----------------------|---------------------|--------------------|----------------|-----------|--|
| 📃 รายการสินค้าคงคลัง  | วันและเวลา          | ส่วนประกอบ         | หมายเหตุ       | เพิ่มขึ้น |  |
| 🗐 จัดการสูตรอาหาร     | 2560-10-16 12:02:17 | น้ำดื่ม (ราคาปกติ) | ส่วนประกอบใหม่ | 50        |  |
| 🕒 ประวัติ             | 2560-10-16 11:06:36 | มะเชื้อเทศ         | ส่วนประกอบใหม่ | 20        |  |
| ๑ ตั้งค่าสินค้าคงคลัง | 2560-10-16 11:05:55 | ข้าว               | ส่วนประกอบใหม่ | 20        |  |
|                       | 2560-10-16 11:03:57 | หมูสับ             | ส่วนประกอบใหม่ | 40        |  |
|                       | 2560-10-16 10:56:33 | เนื้อไก่           | ລນສ່ານແຜສມ     | -9.8      |  |
|                       | 2560-10-16 10:56:30 | เนื้อหมู           | ลบส่วนผสม      | -9.9      |  |
|                       | 2560-10-16 10:56:27 | ปลา                | ลบส่วนผสม      | -50       |  |
|                       | 2560-10-16 10:56:24 | ข้าวสาร            | ลบส่วนผสม      | -19.4     |  |
|                       | 2560-10-09 10:05:09 | มิรินด้าส้ม        | ลบส่วนผสม      | 0         |  |
|                       | 2560-10-09 10:05:09 | ลงท                | ลบส่วนผสม      | 0         |  |

# ตั้งค่าสินค้าคงคลัง

มีฟังก์ชันการรับอีเมล์แจ้งเตือนเมื่อสินค้าคงคลังใกล้จะหมด

| < สินค้าคงคลัง        | ตั้งค่าสินค้าคงคลัง           |                |  |
|-----------------------|-------------------------------|----------------|--|
| 📃 รายการสินค้าคงคลัง  |                               |                |  |
| 😑 จัดการสูตรอาหาร     | เปิดใช้งานระบบสินค้าคงคลัง    | 1 <b>•••</b> 1 |  |
| (L) ประวัติ           |                               |                |  |
| 🧿 ดึ่งค่าสินค้าคงคลัง | รับอีเมลแจ้งเตือนสินค้าคงคลัง |                |  |
|                       |                               |                |  |
|                       |                               |                |  |
|                       |                               |                |  |
|                       |                               |                |  |
|                       |                               |                |  |
|                       |                               |                |  |
|                       |                               |                |  |
|                       |                               |                |  |
|                       |                               |                |  |

เลือกภาษาและใส่อีเมลที่ต้องการ จากนั้นกด "**ยืนยัน**" อีเมลจะถูกส่งไปยัง Inbox ของคุณ เข้าไปทำการ กดยืนยันในอีเมลที่ระบุไว้และเลือก "**รับอีเมลแจ้งเตือนสินค้าคงคลัง**"

| ÷ |            | สินค้าคงคลัง |                           | ตั้งค่าสินค้าคงคลัง |    |
|---|------------|--------------|---------------------------|---------------------|----|
|   | รามการสิน  | ×            |                           | ตั้งค่าอืเมล        |    |
|   | จัดการสูดร |              |                           |                     | •  |
|   | ประวัติ    |              | ภาษา                      | English             | >  |
| 0 |            |              | Ochaposthailand@gmail.com | กรุณายืนยั          | u  |
|   |            |              | ocha@gmail.com            | กรุณายืนยันอีกครั่  | fo |
|   |            |              |                           |                     |    |
|   |            |              |                           |                     |    |
|   |            |              |                           |                     |    |
|   |            |              |                           |                     |    |